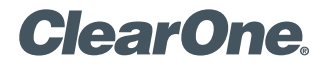

# APPLICATION NOTES

## PRODUCTS SUPPORTED:

VIEW<sup>®</sup> Pro Encoders and Decoders

CLEARONE DOCUMENT NTS-0051-001 (REVISION 1.1) September 2017 Configuring VIEW Pro Devices For Low Latency Applications

#### **Overview**

This application note describes the configuration steps required to achieve low latency with the VIEW Pro Network Media Streaming System. VIEW Pro system Encoders E110 and E120, and Decoders D110 and D210 can be used in low latency applications.

### **Configure Encoders and Decoders**

Low latency can be achieved with the E110 and E120 Encoders, and D110 and D210 Decoders.

| Encoder     | Decoder | Resolution | Frame<br>Rate | Color<br>Format | Bitrate<br>in Mb/s | End to End<br>Latency in ms. |
|-------------|---------|------------|---------------|-----------------|--------------------|------------------------------|
| E110 / E120 | D110    | 1280*720   | 60            | 4:2:0           | 8                  | 80                           |
| E110 / E120 | D110    | 1920*1080  | 60            | 4:2:0           | 8                  | 82                           |
| E110 / E120 | D110    | 1280*720   | 24            | 4:2:0           | 8                  | 70                           |
| E110 / E120 | D110    | 1920*1080  | 24            | 4:2:0           | 8                  | 86                           |
| E110 / E120 | D210    | 1280*720   | 60            | 4:2:0           | 8                  | 136                          |
| E110 / E120 | D210    | 1920*1080  | 60            | 4:2:0           | 8                  | 152                          |

**NOTE**: Even lower latency can be achieved, but audio and video may not sync properly. audio may lag by a few milliseconds. See video-only stream with low latency details at the end of this document. Contact ClearOne TechSupport for further assistance.

To achieve low latency, follow the outlined steps below for your VIEW Pro encoders and decoders.

# **Encoder Settings**

NOTE: For VIEW CONSOLE versions 1.0.42 and later, omit steps 4, 5, and 6, as there is no longer a Basic Sources tab.

- 1. Initialize the VIEW CONSOLE software.
- 2. After creating a project, Add an E110 or E120 Encoder to the Project File in the Devices tab.
- 3. Use the "Match" button to link the Encoder in the project file to a physical device.
- 4. Select the "Sources" tab on the right-hand side of the application.
- 5. Uncheck all of the Audio and Video Sources.
- 6. Click "Apply".
- 7. Select the "Advanced Editor" tab on the right-hand side of the application.
- 8. Click the "Add New Stream" button.
- 9. In the Advanced Stream Editor, assign a Stream Name.
- 10. Select the Video Preset "RTSP Lan Mode" from the "Video Preset File" dropdown menu, as shown below.
- 11. Click "Apply".
- 12. Exit the Advanced Stream Editor.

| Stream Name       | New Stream           |  |  |  |
|-------------------|----------------------|--|--|--|
|                   | Basic Features       |  |  |  |
| Audio Device      | HDMI Audio Input 1 🔻 |  |  |  |
| Video Device      | HDMI Input 1         |  |  |  |
| Audio Preset File |                      |  |  |  |
| Video Preset File | RTSP Lan Mode        |  |  |  |

The New Stream with the "RTSP Lan Mode" Video Preset is now assigned.

| Add New<br>Device Stre | Add New Stream Edit Stream Presets Device Streams |       |              |               |             |  |  |  |
|------------------------|---------------------------------------------------|-------|--------------|---------------|-------------|--|--|--|
|                        | Audio Only                                        | Name  | Audio Preset | Video Preset  | Actions     |  |  |  |
|                        |                                                   | E2 S1 |              | RTSP Lan Mode | Edit Delete |  |  |  |

The Assigned Video Preset has the following Parameters assigned:

|                        | RTSP Lan M    | lode        |
|------------------------|---------------|-------------|
| Description            | RTSP Lan Mode |             |
| Video Bitrate (Mb/s)   | 8             |             |
| Frame Rate             | 60            |             |
| Allow Bandwidth Spikes | Off           |             |
| Use 444 Mode           | Off           | Save Cancel |

## **Decoder Settings**

- 1. Add a D110 or D210 Decoder to the Project File in the Devices tab.
- 2. Use the "Match" button to link the Decoder in the project file to a physical device.
- 3. Select the "Information" tab on the right-hand side of the application.
- 4. Check the "Show Advanced Options" checkbox.
- 5. Select the "60"ms option (or "30"ms for video-only streams) from the "Network Latency (ms)" drop-down menu, as shown below.

| Display 1<br>nformation Display Output Adva | nced Fea | atures Disp | olay Contr |
|---------------------------------------------|----------|-------------|------------|
| Show Advanced Options                       |          |             |            |
| IP Address                                  | 192.16   | 8.17.40     |            |
| Enable Static IP                            |          | 0.0.0       | .0         |
| Enable DHCP                                 | <b>~</b> |             |            |
| Do not log                                  |          |             |            |
| Enable Switch Latency (seconds)             |          | 4           |            |
| Enable Video Rotation                       |          | 0 deg       | grees      |
| Enable Volume Bar                           |          | 5           | %          |
| Network Subnet Mask                         | 255.2    | 255.0.0     |            |
| Gateway IP                                  | 0.0.0.0  |             |            |
| TTL                                         | 1        |             |            |
| Network Latency (ms)                        | 60       |             |            |

- 6. Click "Apply".
- 7. Send the Configuration to the E110 or E120 Encoder and D110 or D210 Decoder.

NOTE: The 30ms Network Latency setting is for video-only streams. The audio stream at 30ms latency cannot sync with video. The video stream latency details with this setting:

| Decoder | Resolution | Frame Rate | Color Format | Bitrate<br>(Mb/s) | End to End Latency<br>(ms.) |
|---------|------------|------------|--------------|-------------------|-----------------------------|
| D110    | 1280*720   | 60         | 4:2:0        | 8                 | 56                          |
| D110    | 1920*1080  | 60         | 4:2:0        | 8                 | 58                          |
| D110    | 1280*720   | 24         | 4:2:0        | 8                 | 82                          |
| D110    | 1920*1080  | 24         | 4:2:0        | 8                 | 80                          |
| D210    | 1280*720   | 60         | 4:2:0        | 8                 | 120                         |
| D210    | 1920*1080  | 60         | 4:2:0        | 8                 | 108                         |

#### SALES AND INQUIRIES

| Headquarters             | US & Canada            |                      |                    | TechSales              | TechSupport               |  |  |
|--------------------------|------------------------|----------------------|--------------------|------------------------|---------------------------|--|--|
| 5225 Wiley Post Way      | Tel: 801.975.7200      | Tel: +1.801.975.7200 | Tel: 801.975.7200  | Tel: 801.974.3760      | Tel: 801.974.3760         |  |  |
| Suite 500                | TollFree: 800.945.7730 | global@clearone.com  | sales@clearone.com | techsales@clearone.com | tech.support@clearone.cor |  |  |
| Salt Lake City LIT 84116 | Fax: 801 303 5711      |                      |                    |                        |                           |  |  |

Other product names and logos may be registered trademarks of their respective owners who do not necessarily endorse ClearOne or ClearOne's products. All rights reserved. Information in this document subject to change without notice. NTS-0051-001 Rev1.1 © 2017 ClearOne.